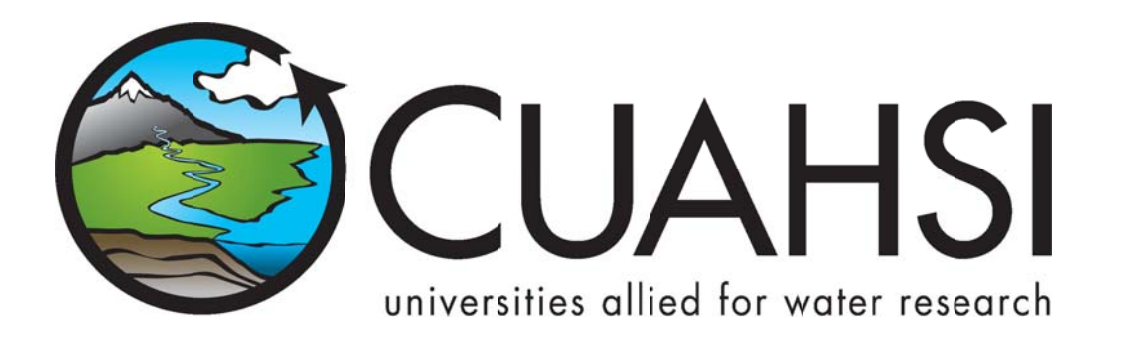

# ODM STREAMING DATA LOADER

An application for loading streaming sensor data into the CUAHSI Hydrologic Information System Observations Data Model

August 2011

Prepared by:

Jeffery S. Horsburgh

Utah Water Research Laboratory Utah State University

### Distribution

The ODM Streaming Data Loader application and all associated source code and documentation are available at the following URL: <u>http://his.cuahsi.org</u>.

The ODM Streaming Data Loader software, source code, and documentation are provide free of charge under the Berkeley Software Distribution (BSD) license. Please see the following license information:

Copyright (c) 2007, Utah State University

All rights reserved.

Redistribution and use in source and binary forms, with or without modification, are permitted provided that the following conditions are met:

- Redistributions of source code must retain the above copyright notice, this list of conditions and the following disclaimer.
- Redistributions in binary form must reproduce the above copyright notice, this list of conditions and the following disclaimer in the documentation and/or other materials provided with the distribution.
- Neither the name of Utah State University nor the names of its contributors may be used to endorse or promote products derived from this software without specific prior written permission.

THIS SOFTWARE IS PROVIDED BY THE COPYRIGHT HOLDERS AND CONTRIBUTORS "AS IS" AND ANY EXPRESS OR IMPLIED WARRANTIES, INCLUDING, BUT NOT LIMITED TO, THE IMPLIED WARRANTIES OF MERCHANTABILITY AND FITNESS FOR A PARTICULAR PURPOSE ARE DISCLAIMED. IN NO EVENT SHALL THE COPYRIGHT OWNER OR CONTRIBUTORS BE LIABLE FOR ANY DIRECT, INDIRECT, INCIDENTAL, SPECIAL, EXEMPLARY, OR CONSEQUENTIAL DAMAGES (INCLUDING, BUT NOT LIMITED TO, PROCUREMENT OF SUBSTITUTE GOODS OR SERVICES; LOSS OF USE, DATA, OR PROFITS; OR BUSINESS INTERRUPTION) HOWEVER CAUSED AND ON ANY THEORY OF LIABILITY, WHETHER IN CONTRACT, STRICT LIABILITY, OR TORT (INCLUDING NEGLIGENCE OR OTHERWISE) ARISING IN ANY WAY OUT OF THE USE OF THIS SOFTWARE, EVEN IF ADVISED OF THE POSSIBILITY OF SUCH DAMAGE.

#### Disclaimers

Although much effort has been expended in the development and testing of the ODM Streaming Data Loader application, errors and inadequacies may still occur. Users must make the final evaluation as to the usefulness of the ODM Streaming Data Loader for their application.

The ODM Streaming Data Loader application and this software manual are based upon work supported by the National Science Foundation under Grants No. 03-26064, and 06-10075. Any opinions, findings, and conclusions or recommendations expressed in this material are those of the author and do not necessarily reflect the views of the National Science Foundation.

# Acknowledgements

The team of engineers and software developers that developed the ODM Streaming Data Loader application includes:

Jeffery S. Horsburgh, Research Engineer, Environmental Management Research Group, Utah Water Research Laboratory, Utah State University, Logan, UT.

Justin Berger, Programmer, Environmental Management Research Group, Utah Water Research Laboratory, Utah State University, Logan, UT

**David G. Tarboton**, Professor, Civil and Environmental Engineering, Utah State University, Logan, UT. **Kim Schreuders**, System Administrator, Utah Water Research Laboratory, Utah State University, Logan, UT **Stephanie Reeder**, Programmer, Utah Water Research Laboratory, Utah State University, Logan, UT

## **Technical Support**

There is no formal ongoing support for this freely distributed open source software. However, we are interested in feedback. If you find errors, have suggestions, or are interested in any later versions, please contact:

Jeffery S. Horsburgh Utah State University 8200 Old Main Hill Logan, UT 84322-8200 jeff.horsburgh@usu.edu

# **Table of Contents**

| 1.0 Intr  | roduction and Software Description                         | 1  |
|-----------|------------------------------------------------------------|----|
| 1.1       | General Functionality                                      | 1  |
| 1.2       | Supported Streaming Data File Formats                      | 1  |
| 1.2       | Platform and Minimum System Requirements                   | 2  |
| 1.3       | ODM Compatibility                                          | 2  |
| 2.0 Inst  | tallation Information                                      | 3  |
| 2.1       | Installation Prerequisites                                 | 3  |
| 2.2       | Installing the ODM SDL Application                         | 3  |
| 3.0 Ma    | apping a Streaming Data File to an ODM Database            | 6  |
| 4.0 Rur   | nning the ODM SDL Manually                                 | 21 |
| 5.0 Rur   | nning the ODM SDL Automatically                            | 21 |
| 6.0 Vie   | ewing the ODM SDL Log File                                 | 25 |
| Reference | ces                                                        | 26 |
| Appendix  | x A: Scheduling the Streaming Data Loader Using Windows XP | 27 |

#### **1.0** INTRODUCTION AND SOFTWARE DESCRIPTION

The CUAHSI Hydrologic Information System (HIS) Project is developing information technology infrastructure to support hydrologic science. One of the components of the HIS is a point Observations Data Model (ODM) (Horsburgh et al., 2008; Tarboton et al., 2008), which is a relational database schema that was designed for storing time series data. The purpose of the ODM is to provide a framework for optimizing data storage and retrieval for integrated analysis of information collected by multiple investigators. The CUAHSI HIS ODM has been implemented by a number of research groups throughout the country, and these researchers are using ODM as a mechanism for publication of individual investigator data, which includes streaming sensor data, and for registering these data with the National HIS.

The ODM Streaming Data Loader (SDL) application was created to allow administrators of local instances of the ODM to automate the process of loading their streaming sensor data from text files generated by their monitoring and telemetry system into an instance of the ODM. The development of the ODM SDL application has several advantages. First, ODM SDL protects the security and consistency of an ODM database because it provides users with a set of automated tools for loading their streaming data into ODM. This minimizes the potential for human caused errors in loading these data into an ODM database. The ODM SDL provides simple visual tools for mapping streaming data files to the ODM schema and for specifying all of the required metadata, which means that users do not need to perform any specialized programming to parse and load the data and that the data are fully qualified with valid metadata when they are loaded. Finally, the ODM SDL application can be scheduled as a Windows task to run on a user customized schedule. This means that loading of sensor data with multiple reporting frequencies can be run automatically and optimized according to a user defined schedule.

#### **1.1 GENERAL FUNCTIONALITY**

The main objective of the ODM SDL application is to provide managers of ODM databases with a set of tools for automating the process of loading their streaming sensor data. The ODM SDL is implemented as two separate executable programs. The first is the ODM SDL Configuration Wizard, which allows users to create and save the mapping of their sensor data file and all associated metadata to the ODM schema. The second executable is the ODM SDL Data Loader. It has no user interface and was designed to be run automatically as a Windows scheduled task. It reads the configuration file generated by the Configuration Wizard, parses the streaming data file, and loads the data into the ODM database according to the settings in the configuration file. The Data Loader executable can be scheduled to run automatically on any user defined interval using the Windows task scheduler (so that new data are loaded into the ODM database automatically as they are received), or it can be run manually through the Configuration Wizard.

#### **1.2 SUPPORTED STREAMING DATA FILE FORMATS**

The ODM SDL was designed to automatically load data from streaming data files. It currently supports table based, delimited text files, where the date and time of each observation are stored in one column and the observed values are stored in subsequent columns (one column for each variable) delimited by commas or tabs. The following is an example of a streaming data file produced by Campbell Scientific's LoggerNet software. Input files do not have to be generated by dataloggers. Any file that contains a time series of data values for one or more variables that is formatted as described above can be loaded using the ODM SDL.

| CR206_ML_Inlet_Turb.dat - WordPad                                                                                                    | ×   |
|----------------------------------------------------------------------------------------------------|-----|
| Elle Edit View Insert Format Help                                                                                                    |     |
|                                                                                                    |     |
| "TOAS", "CR206_ML_Inlet", "CR2xx", "", "v05", "ML_TURBIDITY.CR", "3164", "Turb"<br>"TIMESTAMP", "RECORD", "Batt_Volt_Avg", "Turb_Avg", "Turb_Var", "Turb_Med", "Turb_BES", "Turb_Min", "Turb_Max", "Wat_Temp"<br>"TS", "RN", "Volts", "", "", "", "", "", "", "", "", "", |     |
| "2007-06-01 14:00:00",0,13.23711,45.59,0.8063,45.63,45.63,43.94,47.46,16.5<br>"2007-06-01 14:00:00",1,13.2581,47.09,1.5976,46.95,46.99,44.56,51.54,16.8<br>"2007-06-01 14:00:00",2,13.26885,40,94,0.0472,40,91,40,91,40,91,41,71,17,1                                     |     |
| "2007-06-01 15:00:00",3,13:26145,41.64,0.1651,41.61,41.64,40.84,42.53,17.3<br>"2007-06-01 15:30:00",4,13:25726,45.06,0.1873,45.11,45.08,44.25,45.9,17.7<br>"2007-06-01 16:00:00",5,13:25642,41.2,0.9588,40.88,40.97,39.99,43:54,17.8                                      |     |
| "2007-06-01 16:30:00",6,13.25474,40.8,0.1489,40.75,40.79,40.1,41.8,18.5<br>"2007-06-01 17:00:00",7,13.25558,43.12,0.7347,43.05,43.08,41.71,46.01,18.7<br>"2007-06-01 17:30:00",8,13.27237,41.78,0.0876,41.8,41.77,41.11,42.54,18.9                                        |     |
| "2007-06-01 18:00:00",9,13.2774,40.02,0.2281,39.91,39.93,39.26,41.26,19.2<br>"2007-06-01 18:30:00",10,13.29167,45.61,2.5234,45.64,45.62,42.27,49.32,19.4<br>"2007-06-01 19:00:00",11,13.30679,42.27,0.1714,42.39,42.35,41.26,42.96,19.4                                   |     |
| "2007-06-01 19:30:00",12,13.30007,37.6,0.207,37.51,37.51,37.01,39.03,19.4<br>"2007-06-01 20:00:00",13,13.20185,41.95,0.157,41.91,41.91,41.2,42.98,19.4<br>"2007-06-01 20:30:00",14,13.12211,45.92,0.4818,45.79,45.88,44.78,47.63,19.4                                     |     |
| "2007-06-01 21:00:00",15,13.07846,44.8,0.1984,44.79,44.78,44,45.81,19.3<br>"2007-06-01 21:30:00",16,13.05579,47.11,0.7536,47.14,47.05,45.83,48.95,19.2<br>"2007-06-01 22:00:00",17,13.04404,45.73,0.3143,45.64,45.67,44.83,47.19,19.1                                     | ~   |
| For Help, press F1 NUM                                                                                                    | 1.4 |

#### **1.2** PLATFORM AND MINIMUM SYSTEM REQUIREMENTS

The ODM SDL was designed to run on Microsoft Windows XP, Vista, 7, Server 2003, or Server 2008 based computers. It is recommended that machines running the ODM SDL software have at least 100 MB of free disk space and 1 gigabyte of RAM. In addition, computers running the ODM SDL application must have the Microsoft .Net Framework Version 3.5 installed prior to installing the ODM SDL. Instructions for obtaining the .Net Framework Version 3.5 from Microsoft are included in the Installation Instructions section below.

The ODM SDL is a client application. It must be connected to an instance of the CUAHSI HIS ODM that has been implemented in Microsoft SQL Server 2005 or 2008. The SQL Server database can be located on the same machine as the ODM SDL application, or the ODM SDL has the capability to connect to a remote ODM database provided that the database server name and ODM database name are known and the user has been given access to, and SQL Server authentication information for, that server and database.

#### **1.3 ODM COMPATIBILITY**

Version 1.0 of the ODM SDL is compatible with Version 1.0 of ODM. Version 1.1 of the ODM SDL is compatible with ODM Version 1.1. Please consult the ODM design specifications documents for the differences in ODM Versions. You can install both versions of the ODM SDL software on the same machine if you are using both ODM 1.0 and ODM 1.1 databases. ODM and the ODM Design specifications documents can be obtained from <a href="http://his.cuahsi.org">http://his.cuahsi.org</a>.

# 2.0 INSTALLATION INFORMATION

#### 2.1 INSTALLATION PREREQUISITES

Prior to running the ODM SDL installation, you must first install the Microsoft .Net Framework Version 3.5 (if it is not installed already). If you have Microsoft SQL Server 2008 installed, Version 3.5 of the .Net framework will be installed already. The .Net Framework Version 3.5 is free, and is required to run software applications developed in Microsoft's Visual Studio .Net 2008. Instructions for downloading and installing the .Net Framework Version 3.5 can be obtained from the Microsoft website via the following URL:

http://www.microsoft.com/downloads/details.aspx?FamilyId=AB99342F-5D1A-413D-8319-81DA479AB0D7&displaylang=en

Once the .Net Framework Version 3.5 has been installed, you can continue with the ODM SDL installation.

**NOTE:** ODM SDL requires that you have an ODM database implemented in Microsoft SQL Server 2005 or 2008. If you do not already have an instance of Microsoft SQL Server running, you can download and install Microsoft SQL Server 2008 Express from Microsoft for free. It is recommended that you download and install either the "Runtime with Management Tools" or the "Runtime with Advanced Services" version of SQL Server 2008 express. You can get these products and instructions for installing them at the following Microsoft URL:

http://www.microsoft.com/express/sql/download/

Directions for attaching a blank ODM database to your instance of Microsoft SQL Server can be downloaded from the CUAHSI HIS website <u>http://his.cuahsi.org</u>.

#### 2.2 INSTALLING THE ODM SDL APPLICATION

Install the ODM SDL using the following steps:

- 1. First, ensure that you have installed the Microsoft .Net Framework Version 3.5. See the previous section if you have not done so.
- 2. Double click on the ".msi" installation file. This will begin the installation of the ODM SDL application. After a few moments, the following window will appear:

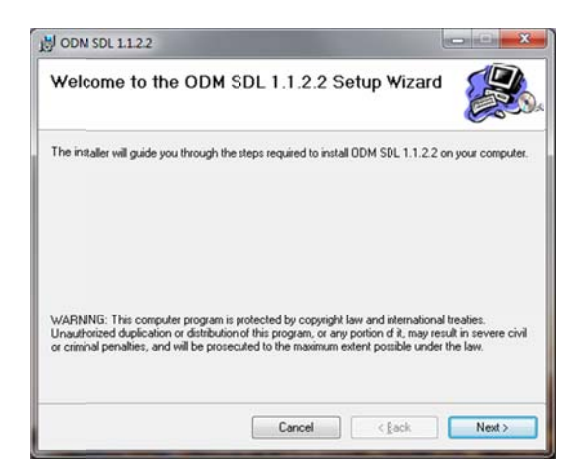

3. Click the "Next" button to continue with the ODM SDL installation. You will see the following window.

| ODM SDL 1.1.2.2                                                |                                                             |                                  |
|----------------------------------------------------------------|-------------------------------------------------------------|----------------------------------|
| License Agreemer                                               | t                                                           |                                  |
| Please take a moment to read<br>Agree", then "Next". Otherwise | he licerse agreement now. If you a click "Cancel".          | accept the terms below, click "1 |
| *******                                                        |                                                             |                                  |
| Copyright (c) 2007, U                                          | Itah State University                                       | -                                |
| All rights reserved.                                           |                                                             |                                  |
| Redistribution and use<br>modification, are perm               | in source and binary forms<br>itted provided that the follo | s, with or without               |
| I Do Not Agree                                                 | Agree                                                       |                                  |
|                                                                | Cancel                                                      | < Back Next >                    |

4. Read the license and then click on the radio button next to "I agree" to accept the license. Click the "Next" button. The following window will appear:

| Select Installation Folder                                                     |                            |
|--------------------------------------------------------------------------------|----------------------------|
| he installer will install ODM SDL 1.1.22 to the following folder.              |                            |
| o install in this folder, click "Next". To install to a different folder, ente | t below or click "Browse". |
| Folder                                                                         |                            |
| C\Program Files (x86)\CLIAHSI HIS\ODM SDL 1.1.2.2\                             | Biowse                     |
|                                                                                |                            |
|                                                                                | Disk Cost                  |
|                                                                                | Disk Cost                  |
|                                                                                | Disk Cost                  |
|                                                                                | Disk Cost                  |

5. It is recommended that you install the ODM SDL to the default location. Click the "Next" button to continue. The following window will appear:

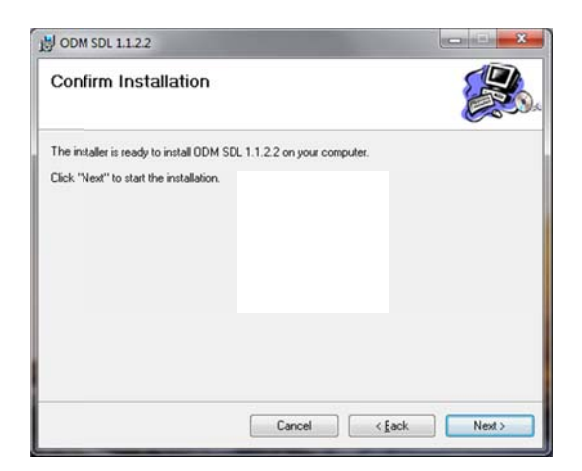

6. Click the "Next" button to continue. If you are prompted with a security warning that asks you if you want to allow the installation to make changes to your machine, click "Yes" to continue. When the installation is complete, the following window will appear. Click the "Close" button to finalize the installation.

| ODM SDL 1.1.2.2              |                                      | ×                 |
|------------------------------|--------------------------------------|-------------------|
| Installation Comple          | ete                                  |                   |
| ODM SDL 1.1.2.2 has been su  | ccessfuly installed.                 |                   |
| Click "Close" to exit.       |                                      |                   |
|                              |                                      |                   |
|                              |                                      |                   |
|                              |                                      |                   |
|                              |                                      |                   |
|                              |                                      |                   |
| Please use Windows Update to | check for any critical updates to th | e .NET Framework. |
|                              |                                      |                   |
|                              | Cancel                               | < gack Close      |

### **3.0** MAPPING A STREAMING DATA FILE TO AN ODM DATABASE

**NOTE:** The steps in this section assume that you already have an ODM database set up and running within an instance of Microsoft SQL Server 2005 or 2008. If you do not have SQL Server or a working ODM database, please consult the information in the Installation Prerequisites section above and in the appendices of this document for information on how to remedy this situation.

The first step in loading streaming data is to map the streaming data file to your ODM database using the ODM SDL Configuration Wizard. Use the following steps to map a streaming data file to your ODM database.

 Open the Configuration Wizard by double clicking on the shortcut on your desktop (Setup ODM SDL) or by selecting "ODM SDL Config Wizard" from the Windows Start Menu (Start – All Programs – CUAHSI HIS – ODM SDL Config Wizard). The following window will appear.

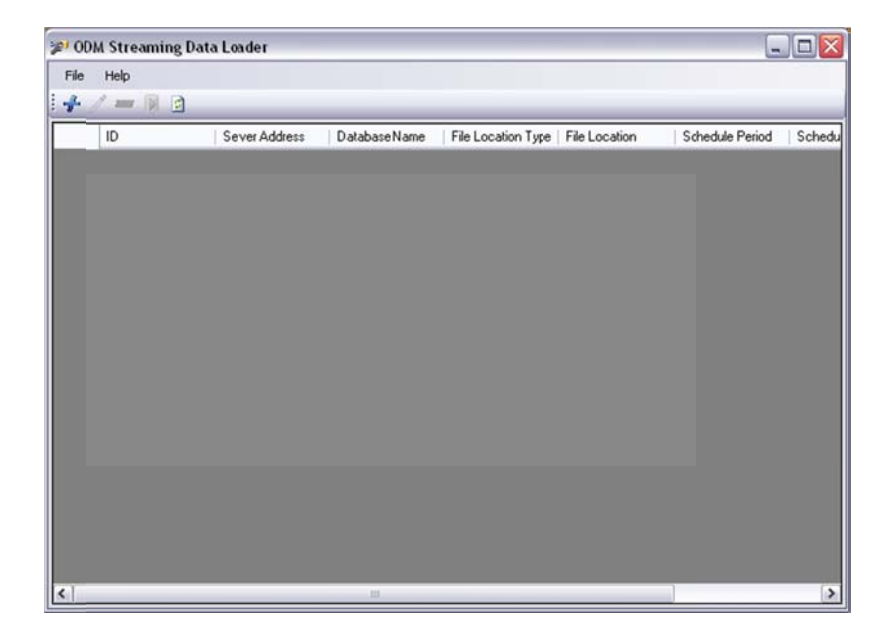

This is the main window of the Configuration Wizard. The table view on this form will list all of the streaming data files (i.e., the text files containing time series of data for one or more variable) that you have mapped to your ODM database. You will notice that the window is currently blank since no streaming data files have been mapped to your ODM database.

**NOTE:** You will have separate shortcuts on your desktop and in the CUAHSI HIS group in the Start menu for ODM SDL 1.0 and ODM SDL 1.1 if you have them both installed on your machine. Run the version that corresponds to the version of ODM that you are loading data into.

2. To map a sensor data file, click on the "Add" button 🎽 at the top of the form. The following window will appear.

| Id New Fi   | le                                                                                             |            | _        |                   |        |              |  |
|-------------|------------------------------------------------------------------------------------------------|------------|----------|-------------------|--------|--------------|--|
| Location    |                                                                                                |            |          |                   |        |              |  |
| Local File  |                                                                                                |            |          |                   |        |              |  |
| ) Website   |                                                                                                |            |          |                   |        |              |  |
| Delimiter:  | <comma d<="" td=""><td>elimited&gt;</td><td>~</td><td></td><td></td><td></td><td></td></comma> | elimited>  | ~        |                   |        |              |  |
| Rur Every:  | 1                                                                                              | 0          | min      | utes              | ~      |              |  |
| Start       | 6/25/200                                                                                       | 18 💌       | @        | 12:00:00 PM       | -      |              |  |
| Peace te    | lect a Datab                                                                                   | are.       |          |                   |        |              |  |
| Microsoft   | SQL Server                                                                                     | 0.00       |          |                   |        |              |  |
| Server      | Address: (k                                                                                    | ocal)      |          |                   |        |              |  |
| Databas     | e Name:                                                                                        |            |          |                   |        |              |  |
| Server      | User ID:                                                                                       |            |          |                   |        |              |  |
| Server Pa   | essword:                                                                                       |            |          |                   |        |              |  |
| Column Hea  | ders on Row                                                                                    | # 0        |          |                   | 0      | (0 for None) |  |
| Data Stade  | on Bow #                                                                                       | 1          |          |                   | (2)    |              |  |
| Data Statis | D.1                                                                                            | is to Data | Valu     | ues that are alre | adu in | he Database. |  |
|             | Data previou                                                                                   |            | 10/02/16 |                   |        |              |  |
| Include     | Data previou                                                                                   |            |          |                   |        |              |  |
| Include     | Data previou                                                                                   |            |          |                   |        |              |  |

On this form you can specify the location of the file that you are loading data from, information about the server and database that you are loading data to, and information about the format of the file that you are loading.

- 3. First, specify the location of the text file that contains your sensor data. You can load data from local text files (i.e., files on your machine's hard drive, OR files that are accessible via file sharing over a local intranet) or remote text files (i.e., files that are available via a website using either HTTP or FTP protocols). In this example, we will use a local file. Click on the browse button next to the Local File input text box
  - In this will open the standard Windows "Locate file" dialog.

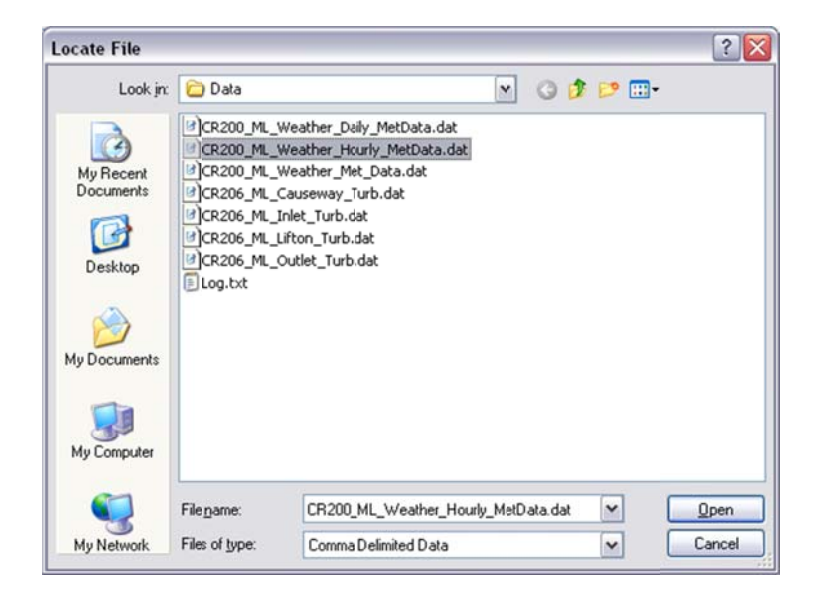

Navigate to the location of your streaming data file, select it, and then click on "Open." You will notice that the "Local File" input text box is now populated with the path to your streaming data file.

**NOTE**: In the case that your monitoring and telemetry system creates a new streaming data file for each datalogger each time data is downloaded, you can connect to multiple local files containing data from the same datalogger by using wildcard characters (i.e., entering 'C:\StreamingData\ThisSite\*.dat' will use all files within the C:\StreamingData folder that begin with 'ThisSite' and have a '.dat' extension. All of these files must be formatted exactly the same. The ODM SDL will scan each file each time the update is run for new data to load into the database.

4. Next, you need to select a delimiter for your file and an interval on which the update will be run. ODM SDL supports comma and tab delimited text files. Choose the appropriate delimiter for the file that you are loading. The interval that you input here will control how frequently the data from this file will be loaded to the database. This interval should be set so that it is consistent with the schedule under which data are being added to the text file. For example, if new data are being written to the streaming data text file once per day, you should select 1 day as the interval on which the update will be no new data in the file to load into the database. You should also carefully select a start time for the update to be run that is consistent with your data collection schedule. For example, if new data are written to the streaming data text file daily at midnight by your monitoring and telemetry system, you may choose to start the update at 1:00 AM to ensure that the newest data get written to the streaming data text file before you try to load them into the ODM database.

For this example, we are using a comma delimited streaming data text file to which data are being added hourly. Given this, we will choose to run the update every 1 hour, and we will leave the start time alone. This means that the Data Loader application will try to open the file and parse new data into the database every hour starting on 6/25/2008 at 12:00 PM. See the following figure.

| Add New File                        |                          |        |      |                    |        |                                |      |
|-------------------------------------|--------------------------|--------|------|--------------------|--------|--------------------------------|------|
| Location     Local File     Website | C:\Working\              | Projec | ts\M | ud Lake\Data\/     | CR20   | 0_ML_Weather_Hourly_MeData.dat |      |
| Delimiter:                          | Comma Delin              | nited> | ~    |                    |        |                                |      |
| Run Every: 1                        |                          |        | hou  | rs                 | ~      |                                |      |
| Slart                               | 6/25/2008                | ۷      | @    | 12:00:00 PM        | ٢      |                                |      |
| Please select<br>Microsoft SQ       | t a Database<br>L Server |        |      |                    |        |                                |      |
| Server Add                          | iress: (loc-al<br>ame:   | )      | -    |                    | _      |                                |      |
| Server Use                          | er ID:                   |        |      |                    |        |                                |      |
| Server Passa                        | word:                    |        |      |                    |        |                                |      |
| Column Header                       | rs on Row #              | 0      |      |                    | ٥      | (0 for None)                   |      |
| Data Starts on                      | Row #                    | 1      |      |                    | ٢      |                                |      |
| Include Da                          | ta previous to           | Cata   | Valu | ies that are alrei | sdy in | the Database.                  | lext |

**NOTE**: The interval that you set here is independent of and overrides the frequency with which you schedule the Data Loader application to run using the Windows Task Scheduler. For example, if you choose 1 day as the frequency on the "Add New File" form but schedule the Data Loader to run every hour using the Windows Task Scheduler the database will still only be updated once per day.

5. The next step is to specify the connection information for your ODM SQL Server database. In the boxes provided, you should enter your server address, the name of the database to which you are loading data, and the username and password for your SQL Server authentication account. See the following figure for an example.

| ld New File                            | e                                                                                         |                         |        |                    |        |                                 | _ 0 |
|----------------------------------------|-------------------------------------------------------------------------------------------|-------------------------|--------|--------------------|--------|---------------------------------|-----|
| Location                               |                                                                                           |                         |        |                    |        |                                 |     |
| Local File                             | C:\Wo                                                                                     | rking\Proje             | cts\N  | fud Lake\Data\     | CR20   | )_ML_Weather_Hourly_MetData.dat |     |
| <ul> <li>Website</li> </ul>            |                                                                                           |                         |        |                    |        |                                 |     |
| Delimiter:                             | <comma< td=""><td>a Delimited</td><td>~</td><td></td><td></td><td></td><td></td></comma<> | a Delimited             | ~      |                    |        |                                 |     |
| Run Every:                             | 1                                                                                         | \$                      | ho     | urs                | ~      |                                 |     |
| Start:                                 | 6/25/2                                                                                    | 2008 💌                  | @      | 12:00:00 PM        | -      |                                 |     |
| Please sele<br>Microsoft S<br>Server A | ict a Data<br>IQL Servi<br>ddress:                                                        | abase:<br>er<br>(local) |        |                    |        |                                 |     |
| Database                               | Name:                                                                                     | OD                      |        |                    |        |                                 |     |
| Server U                               | ser ID:                                                                                   | sa                      |        |                    |        |                                 |     |
| Server Pas                             | sword:                                                                                    | •••••                   | ••     |                    |        |                                 |     |
| Column Head                            | ters on R                                                                                 | ow # 0                  |        |                    | ٢      | (0 for None)                    |     |
| Data Starts o                          | n Row #                                                                                   | 1                       |        |                    | \$     |                                 |     |
| include D                              | lata previ                                                                                | ious to Dat             | a Vali | ues that are alrei | ady in | the Database.                   |     |

**NOTE**: In this example, we are connecting to a database called "OD" on the local instance of SQL Server using the "sa" account. You can connect to your ODM database using any SQL Server account, but you must have permission to read and write to the database.

6. The final step on this form is to specify a bit of information about the text file that we are loading data from. First, we need to enter the number of the row in the text file that has the column headers (if they exist) and the number of the row on which the data start. For our example file, the column headers are on the second row and the data starts on row 5 (see below).

| CR200_ML_Weather_Hourly_MetData.dat - WordPad                                                                                                    | . 🗆 🔀 |
|----------------------------------------------------------------------------------------------------|-------|
| Elle Edit View Insert Format Help                                                                                                    |       |
|                                                                                                    |       |
| <pre>"TOAS", "CR200_NL_Weather", "CR2xx", "", "v05", "HL_Weather.CR2", "20564", "Hourly_MetData" "TIMESTAMP", "RECORD", "Batt_Volt_Min", "WS_ms_Avg", "WS_ms_S_WVT", "WindDir_D1_WVT", "WindDir_SD1_WVT", "BP_mmHg", "J "TS", "RN", "Volts", "meters/sec", "meters/sec", "meters/sec", "Millimeter", "mm", "Deg C", "4", "W/m2" "", "", "Hin", "kyg", "WVC", "WVC", "WVC", "Smp", "Tot", "kyg", "Smp", "Avg" "2007-07-03 14:00:00", 0, 13.28412, 2.798057, 2.798057, 346.3505, 67.02611, 618.2066, 0, 27.21799, 13.946, 1006.803 "2007-07-03 15:00:00", 1, 13.30175, 4.340146, 4.340146, 323.1014, 27.04951, 618.2295, 0, 27.84651, 14.526, 976.9249 "2007-07-03 16:00:00", 2, 13.27153, 3.033747, 3.083747, 3.868118, 25.54711, 617.822, 0, 28.48821, 15.346, 891.8502 "2007-07-03 17:00:00", 3, 13.26062, 2.763456, 2.763456, 335.1534, 27.86988, 617.6228, 0, 28.83837, 15.151, 763.7211 "2007-07-03 18:00:00", 4, 13.24718, 2.855469, 2.855469, 32.25775, 617.5976, 0, 29.05801, 18.54, 589.0848 "2007-07-03 18:00:00", 4, 13.24718, 2.855469, 2.365469, 332, 12.556, 12.4282, 0, 28.83837, 15.151, 763.7211 "2007-07-03 18:00:00", 4, 13.24718, 2.855469, 2.365469, 32.212556, 612.4282, 0, 28.83837, 15.454, 589.0848 "2007-07-03 18:00:00", 4, 13.24718, 2.855469, 2.365469, 3.212575, 617.5976, 0, 29.05801, 18.54, 589.0848&lt;"&gt;""""""""""""""""""""""""""""""""""</pre> | Rain_ |
| "2007-07-03 20:00:00", 6, 13.26817, 2.317532, 2.317532, 309.0062, 12.65954, 617.4625, 0, 27.77884, 29.544, 213.2747                                                                                                    | ~     |
| <                                                                                                    | >     |
| For Help, press F1                                                                                                    | NUN   |

**NOTE:** If your file does not have column headers, you should enter 0 in the column headers box. You can still load your data, but you must know which variables are in which columns.

7. The last option on the form allows you to specify whether you want to check the text file for data that are older than those in the database as well as those that are newer than those in the database. If this box is checked, data that precede those that are in the database will be added. For this example, our database is empty so all of the data in the file will be loaded. We will leave this box unchecked. This completes the input on this form. When you click on "Next," the following form will appear.

| AddN  | ew File                                                   |               |               |                 |                   | -              |       |
|-------|-----------------------------------------------------------|---------------|---------------|-----------------|-------------------|----------------|-------|
|       | TIMESTAMP                                                 | RECORD        | Batt_Volt_Nin | WS_ms_Avg       | WS_ms_S_WVT       | WindDir_D1_WVT | Win   |
| •     | 2007-07-03 14:0                                           | 0             | 13.28412      | 2.798057        | 2.798057          | 346.3505       | 67.0: |
|       | 2007-07-03 15:0                                           | 1             | 13.30175      | 4.340146        | 4.340146          | 323.1014       | 27.0- |
|       | 2007-07-03 16:0                                           | 2             | 13.27153      | 3.083747        | 3.083747          | 3.868118       | 25.5  |
|       | 2007-07-03 17:0                                           | 3             | 13.26062      | 2.763456        | 2.763456          | 335.1534       | 27.8  |
|       | 2007-07-03 18:0                                           | 4             | 13.24718      | 2.855469        | 2.855469          | 342.6023       | 23.2! |
|       | 2007-07-03 19:0                                           | 5             | 13.26062      | 3.081793        | 3.081793          | 319.0023       | 21.2  |
|       | 2007-07-03 20:0                                           | 6             | 13.26817      | 2.317532        | 2.317532          | 309.0062       | 12.6  |
|       | 2007-07-03 21:0                                           | 7             | 13.1347       | 1.901091        | 1.901091          | 319.427        | 12.9  |
|       | 2007-07-03 22:0                                           | 8             | 13.03145      | 1.395135        | 1.395135          | 314.0611       | 33.4  |
|       | 2007-07-03 23:0                                           | 9             | 12.98024      | 1.372859        | 1.372859          | 313.9571       | 15.4: |
|       | 2007-07-04 00:0                                           | 10            | 12.93995      | 0.5063113       | 0.5063113         | 89.74508       | 49.3  |
|       | 2007-07-04 01:0                                           | 11            | 12.91393      | 0.26203         | 0.26203           | 212.8163       | 35.1: |
|       | 2007-07-04 02:0                                           | 12            | 12.90469      | 0.7846345       | 0.7846345         | 289.7945       | 15.8  |
| <     |                                                           | 111           |               |                 |                   |                | >     |
| C III | must select at least 2<br>ITC Date Time<br>ocal Date Time | <br>     <br> | Value Col   S | 0  Vari   Olfs∉ | et T   Offset   M | 1et   Sou   Qu | ia 🗲  |
|       | Time Zone                                                 | DST           | < ]           | ш               | Bac               | k Fin          |       |

8. The Configuration Wizard has now read the streaming data text file and is displaying it in the table at the top of the form. On this form, we must first specify the column that holds the date and time information (see the options at the lower left on the form). The ODM SDL is capable of handling dates and times in either UTC or as local dates and times. You must check one of these options. In our example, the datalogger is being run on local standard time and does not use daylight savings time. In order to capture this, we can click on the "Local Date Time" radio button and then select the column name in which the dates/times are stored. We then select the time zone in which the data collection site is located and specify whether daylight savings time is used (for Utah, we use Mountain Standard Time, which has a UTCOffset of -7 – again, no daylight saving time is used). See the following figure.

| _    | The second state         | 100000   |               |                                                                                      |                              |                 |       |  |
|------|--------------------------|----------|---------------|--------------------------------------------------------------------------------------|------------------------------|-----------------|-------|--|
|      | TIMESTAMP                | RECORD   | Batt_Volt_Min | WS_ms_Avg                                                                            | WS_ms_S_WVT                  | WindDir_D1_WV1  | Win   |  |
| •    | 2007-08-27 13:0          | C        | 13.25978      | 2.461744                                                                             | 2.461744                     | 164.4146        | 38.9  |  |
|      | 2007-08-27 14:0          | 1        | 13.32945      | 3.228402                                                                             | 3.228402                     | 226.3928        | 55.11 |  |
|      | 2007-08-27 15:0          | 2        | 13.33449      | 5.324374                                                                             | 5.324374                     | 253.1307        | 21.8  |  |
|      | 2007-08-27 16:0          | З        | 13.31434      | 5.286458                                                                             | 5.286458                     | 271.6489        | 29.6! |  |
|      | 2007-08-27 17:0          | 4        | 13.31266      | 6.385627                                                                             | 6.385627                     | 267.2643        | 13.6  |  |
|      | 2007-08-27 18:0          | 5        | 13.32777      | 5.027084                                                                             | 5.027084                     | 256.6893        | 14.6  |  |
|      | 2007-08-27 19:0          | 6        | 13.32022      | 2 4.186457 4.186457                                                                  |                              | 296,7874        | 29.5! |  |
|      | 2007-08-27 20:0          | 3        | 13.24634      | 2.531665                                                                             | 2.531665                     | 18.12896        | 19.7  |  |
|      | 2007-08-27 21:0          | 8        | 13.13806      | 0.6974998 0.6974998<br>1.427222 1.427222<br>1.046736 1.046736<br>0.8937498 0.8937498 | 0.6974998                    | 17.31116        | 49.8  |  |
|      | 2007-08-27 22:0          | 9        | 13.09608      |                                                                                      | 1.427222                     | 301.1205        | 36.3  |  |
|      | 2007-08-27 23:0          | 10       | 13.04992      |                                                                                      | 1.046736                     | 69.95727        | 23.6  |  |
|      | 2007-08-28 00:0          | 11       | 13.02809      |                                                                                      | 0.8937498                    | 308.0151        | 51.6  |  |
|      | 2007-08-28 01:0          | 12       | 13.01802      | 0.5817363                                                                            | 0.5817363                    | 308.1(5         | 17.3  |  |
| 1    |                          |          |               |                                                                                      | 1000 J.V.+ 36 2.979 2411 441 |                 | +     |  |
| Time | e (must select one optio | n)       | Value Col     | umn Site                                                                             | Variable Offset 7            | vpe Offset Valu |       |  |
| D    | UTC Date Time            | Υ.       |               |                                                                                      |                              |                 |       |  |
| 0    | Local Date Time TIM      | ESTAMP - |               |                                                                                      |                              |                 | 1     |  |
|      | Time Zone                | • I DST  |               |                                                                                      |                              |                 | 12    |  |
|      | THE LET'S                |          |               |                                                                                      |                              |                 | -     |  |
|      |                          |          |               |                                                                                      | -                            |                 | -     |  |

9. Now, we must map each of the individual columns in the file as separate variables, as well as associate the data in the file with a site, methods, a source, etc. This is done column by column because each column represents a different data series in ODM. To do this, we first select a column that contains data by

clicking on its header at the top of the table and then clicking the "Add" button in at the bottom right of the form. For this example, we will select the "WS\_ms\_Avg" column, and after clicking on the "Add" button, the following window appears, indicating the column that we have selected.

| readed annound a | alue Columr                      |                     |                       |              |  |
|------------------|----------------------------------|---------------------|-----------------------|--------------|--|
| WS_ms_Avg        |                                  |                     |                       |              |  |
| Time Interval Ad | justment                         |                     |                       |              |  |
| Instantaneo      | s Data (no nterval adjust        | ment)               |                       |              |  |
| Aggregate C      | ata (can adjust Interval)        |                     |                       |              |  |
| Data in this co  | lumn is recorded at the Si<br>No | art of the interval |                       |              |  |
| Data in this of  | lumn shouk be saved to<br>No     | the database at the | Start of the Interval |              |  |
| Length of Inter  | al:<br>Days: 0 🔆                 | Hours: 0            | Minutes: 0            | * Seconds: 0 |  |
|                  |                                  |                     |                       |              |  |

10. On this form, we can specify whether the data in the column are instantaneous values or values that represent some sort of aggregation over a time interval. We can also control whether the data are loaded into the ODM database with times at the beginning of the measurement interval (which is the ODM convention) or whether the SDL should load them as end of interval values. For this example, the "WS\_ms\_Avg" column represents one-hour averaged wind speed values that are recorded at the end of the measurement interval by the datalogger. To correctly load these data, we will choose the radio button next to "Aggregate Data," which will enable the additional options on the form. We will then

specify that the data are not recorded by the datalogger at the beginning of the interval by clicking the "No" radio button. Following the ODM convention, we will select the "Yes" radio button indicating that we want SDL to load the data into the database at the beginning of the interval and then we will specify the interval as 1 hour (see figure below).

| Please Select a Value ( | Column     |           |             |          |        |              |          |   |          |   |   |  |
|-------------------------|------------|-----------|-------------|----------|--------|--------------|----------|---|----------|---|---|--|
| WS_ms_Avg               |            |           |             |          |        |              |          |   |          |   |   |  |
| Time Interval Adjustm   | ent        |           |             |          |        |              |          |   |          |   |   |  |
| Instantaneous Dat       | a (no Inte | rval adju | ustment)    |          |        |              |          |   |          |   |   |  |
| Aggregate Data (c)      | an adjust  | Interval  | )           |          |        |              |          |   |          |   |   |  |
| Data in this column     | s recorde  | d at the  | Start of th | ne Inten | ral    |              |          |   |          |   |   |  |
| 🔿 Yes 💿 No              |            |           |             |          |        |              |          |   |          |   |   |  |
| Data in this column     | ehould be  | eaved     | o the dat   | abase a  | the S  | art of the k | Isuate   |   |          |   |   |  |
| Yes      No             |            | saveu     |             | suase a  | Luie S |              | ILCI VOI |   |          |   |   |  |
| 165 0 110               |            |           |             |          |        |              |          |   |          |   |   |  |
| Length of Interval:     | -          |           |             |          |        |              | -        |   |          |   | - |  |
| Day                     | rs: 0      | -         | Hours:      | 1        | 0      | Minutes:     | 0        | ÷ | Seconds: | 0 | ÷ |  |
|                         |            |           |             |          |        |              |          |   |          |   |   |  |
|                         |            |           |             |          |        |              |          |   |          |   |   |  |
|                         |            |           |             |          |        |              |          |   |          |   |   |  |
|                         |            |           |             |          |        |              |          |   |          |   |   |  |
|                         |            |           |             |          |        |              |          |   |          |   |   |  |
|                         |            |           |             |          |        |              |          |   |          |   |   |  |
|                         |            |           |             |          |        |              |          |   |          |   |   |  |
|                         |            |           |             |          |        |              |          |   |          |   |   |  |
|                         |            |           |             |          |        |              |          |   |          |   |   |  |

Note: The options that we have selected on this form will result in our data being loaded to the ODM database with the timestamp of each measurement shifted back one hour to the beginning of the measurement interval.

11. Click "Next" to continue, and the following form will appear.

| efine Series                      |                      |          |           |                |              |               |       |
|-----------------------------------|----------------------|----------|-----------|----------------|--------------|---------------|-------|
| Please Select a Site.             |                      |          |           |                |              |               |       |
| riess + to Lieate a N<br>SiteCode | ew Site.<br>SiteName | Latitude | Longitude | Lati opgDatumD | Elevation m  | VerticalDatum | Local |
| 3855006                           | Siteradine           | Lawage   | Longhade  | Edicongo atamo | Elevator_III | Ventedio diam | 2000  |
|                                   |                      |          |           |                |              |               |       |
|                                   |                      |          |           |                |              |               |       |
|                                   |                      |          |           |                |              |               |       |
|                                   |                      |          |           |                |              |               |       |
|                                   |                      |          |           |                |              |               |       |
|                                   |                      |          |           |                |              |               |       |
|                                   |                      |          |           |                |              |               |       |
|                                   |                      |          |           |                |              |               |       |
|                                   |                      |          |           |                |              |               |       |
|                                   |                      |          |           |                |              |               |       |
|                                   |                      |          |           |                |              |               |       |
|                                   |                      |          |           |                |              |               |       |
|                                   |                      |          |           |                |              |               |       |
|                                   |                      |          |           |                |              |               |       |
|                                   |                      |          |           |                |              |               |       |
|                                   |                      |          |           |                |              |               |       |
|                                   |                      |          |           |                |              |               |       |
|                                   |                      |          |           |                |              |               |       |
|                                   |                      |          |           |                |              |               |       |
|                                   |                      |          |           |                |              |               |       |
|                                   |                      |          |           |                | P.           |               | Mout  |
|                                   |                      |          |           |                | Ва           |               | Next  |

This form lists all of the monitoring sites in the database. If you are adding new data to an existing site, you would be able to pick the site from the list and then move on by clicking "Next." However, since our database is empty, there are no existing sites, and so we must create one for our data. Click on the "Add" button is at the bottom of the form to create a new site. The following is an example of the "Add New Site" form with all of the required attributes filled out. When you are finished filling out the form, click on "OK."

| Hequired                                  |                             |
|-------------------------------------------|-----------------------------|
| Site Code                                 |                             |
| USU-ML-Weather                            |                             |
| Site Name                                 |                             |
| Mud Lake Weather Sta<br>near Paris, Idaho | ion Near the USFWS shop     |
| Latitude                                  | Longitude                   |
| 42.20854                                  | -111.3393                   |
| Latitude/Longitude Datum                  |                             |
| 4269 - NAD 83                             |                             |
| Optional                                  |                             |
| Elevation in meters                       | Vertical Datum              |
|                                           | N                           |
| LocalX                                    | Local Y                     |
|                                           |                             |
| Local Projection Datum                    | Positional Accuracy in mete |
| Chala                                     |                             |
| Idaha                                     | Lounty                      |
| Idario                                    | Dear Lake                   |
| Lomments                                  |                             |

**NOTE**: You will notice that the required fields are organized near the top of the form and the optional attributes are at the bottom. You must fill out all of the required fields. You will also notice that the Latitude/Longitude Datum input is a drop down box. This drop down lists all of the items in the SpatialReferences ODM controlled vocabulary table. In general, when you are required to input a value for an attribute that is tied to a controlled vocabulary you will be supplied with a list of the controlled vocabulary terms to choose from.

12. You will now notice that your new site has been added to the site selection form. Make sure that it is selected by clicking on it and then click "Next." The following form will appear.

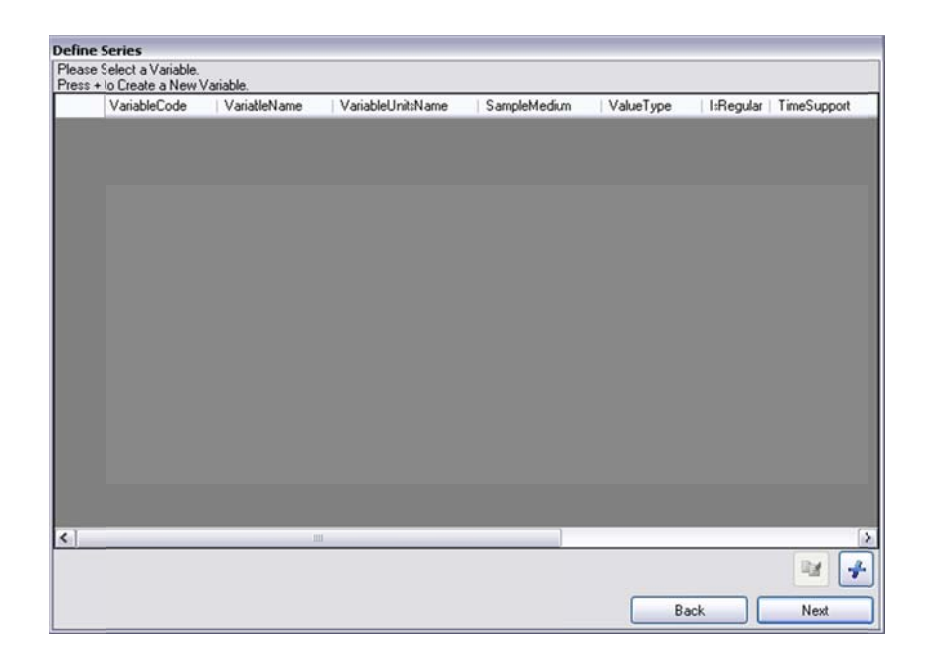

On this form, you will select a variable to associate with your data. Again, you will notice that there are no variables to choose from in the list. Click the "Add" button to create a new variable. The following is an example of the "Add New Variable" form with all of the required attributes populated appropriately for this wind speed data series.

| Required            |          |                    |    |
|---------------------|----------|--------------------|----|
| Variable Code       |          |                    |    |
| USU0001             |          |                    | ~  |
|                     |          |                    |    |
| Variable Name       |          |                    |    |
| Wind speed          |          |                    | ~  |
| Speciation          |          |                    |    |
| Not Applicable      |          |                    | ~  |
| Variable Units      |          |                    |    |
| meters per seco     | nd • m/s | U                  | ~  |
| Sample Medium       |          | Value Type         |    |
| Air                 | ~        | Field Observation  | ~  |
| Time Support Value  |          | Time Support Units |    |
| 1                   | ۲        | hour - hr          | ~  |
| Data Type           |          | General Category   |    |
| Average             | ~        | Climate            | ~  |
| No Data Value (#.#) |          | Is Regular         |    |
| -9999               |          | True               | ]~ |
|                     |          |                    |    |

**NOTE:** In this example, we are creating a variable for field observations of hourly average wind speed measured in meters per second. These data are collected regularly by a sensor connected to a datalogger. All of the variable attributes are required.

13. Click "OK" to create the new variable and return to the variable section form. You will notice that the new variable has been added to the list. Make sure it is selected by clicking on it and then click "Next". The following form will appear.

| efine Series            |            |      |      |      |
|-------------------------|------------|------|------|------|
| Please Select a Method. |            |      |      |      |
| MethodDescription       | MethodLink |      |      |      |
| No method specified     | 1          |      |      |      |
|                         |            |      |      |      |
|                         |            |      |      |      |
|                         |            |      |      |      |
|                         |            |      |      |      |
|                         |            |      |      |      |
|                         |            |      |      |      |
|                         |            |      |      |      |
|                         |            |      |      |      |
|                         |            |      |      |      |
|                         |            |      |      |      |
|                         |            |      |      |      |
|                         |            |      |      |      |
|                         |            |      |      |      |
|                         |            |      |      |      |
|                         |            |      |      |      |
|                         |            |      |      |      |
|                         |            |      |      |      |
|                         |            | <br> | _    | 4    |
|                         |            |      | Back | Next |
|                         |            |      | DOCK | New  |

14. On the Select Method form you can associate a method with the observations in your data series. You can either select the default value (i.e., "No method specified"), or you can create a new method by clicking on the "Add" button. The following is an example of the required field populated on the "Add New Method" form.

| Re        | equired                                                    |   |
|-----------|------------------------------------------------------------|---|
| De        | escription<br>Measured using an R.M. Young Wind Sentry Set | ~ |
| 0p<br>Lir | ptional<br>nk                                              |   |
|           |                                                            |   |

Click on the "OK" button to return to the Select Method Form, make sure that your new method is selected by clicking on it and then Click on "Next". The following form will appear.

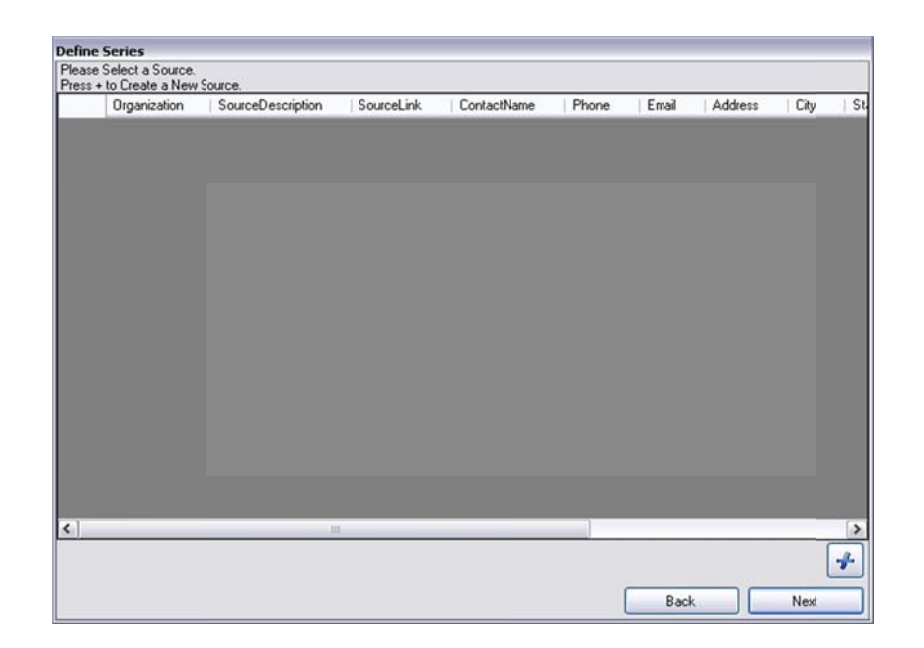

15. Click on the "Add" button to create a new source in your database. The following is an example of the "Add New Source" form populated with all of the required fields.

| lequired                                                                                     |                                                                                                    |     |
|----------------------------------------------------------------------------------------------|----------------------------------------------------------------------------------------------------|-----|
| Organization                                                                                 |                                                                                                    |     |
| Utah Water Research                                                                          | h Laboratory                                                                                                 | ^   |
|                                                                                              |                                                                                                    | ÷   |
| Description                                                                                  |                                                                                                    |     |
| Data collected as par<br>in the Mud Lake area<br>Wildlife Refuge, dah                        | t of a sediment budget study<br>of the Bear Lake National<br>o                                               | *   |
| Contact Address                                                                              |                                                                                                    |     |
| 8200 Old Main Hil                                                                            |                                                                                                    |     |
|                                                                                              |                                                                                                    |     |
|                                                                                              |                                                                                                    | -   |
| Otation                                                                                      |                                                                                                    |     |
| Horsburgh, J.S., 200<br>Lake Area of the Bea<br>Refuge, Idaho, Utah<br>Utah State University | 9. Data collected in the Mud<br>ar Lake National Wildlife<br>Water Research Laboratory,<br>y, Logan, UT, USA | · · |
| Contact Name                                                                                 | Contact Phone                                                                                                |     |
| Jeff Horsburgh                                                                               | 1(435) 797-294                                                                                               | 6   |
| City                                                                                         | State                                                                                                    |     |
| Logan                                                                                        | Utah                                                                                                    |     |
| Zip Code                                                                                     | Contact Email                                                                                                |     |
| 84322-8200                                                                                   | jeff.horsburgh@usu.e                                                                                         | edu |
| ISO Metadata                                                                                 |                                                                                                    |     |
| Unknown - Unknown                                                                            | , <b>.</b>                                                                                                   | -   |
| Intional                                                                                     |                                                                                                    |     |
| Link                                                                                         |                                                                                                    |     |
|                                                                                              |                                                                                                    |     |
|                                                                                              |                                                                                                    |     |
|                                                                                              |                                                                                                    |     |
|                                                                                              |                                                                                                    |     |

**NOTE:** If you want to create a new record in the ISOMetadata table to associate with your Source, click on the "Add" button next to the ISOMetadata drop down to create a new ISOMetadata record.

15. Click on "OK" to return to the Select Source form. Make sure that the new source that you just created is selected by clicking on it and then click "Next." The following form will appear.

| ase delette d'unse | Tune and Offeet Value |  |  |
|--------------------|-----------------------|--|--|
| ss + to Create a N | ew OffsetType.        |  |  |
| UnitsName          | OffsetDescription     |  |  |
| <none></none>      | <none></none>         |  |  |
|                    |                       |  |  |
|                    |                       |  |  |
|                    |                       |  |  |
|                    |                       |  |  |
|                    |                       |  |  |
|                    |                       |  |  |
|                    |                       |  |  |
|                    |                       |  |  |
|                    |                       |  |  |
|                    |                       |  |  |
|                    |                       |  |  |
|                    |                       |  |  |
|                    |                       |  |  |
|                    |                       |  |  |
|                    |                       |  |  |
|                    |                       |  |  |
|                    |                       |  |  |
| setValue           |                       |  |  |

16. On this form, you can select an offset for your data values. Since there are not offsets currently defined in the database, we must create one. Click on the "Add" button to create a new offset. The following is an example of the "Add New Offset Type" form with all of the required fields populated.

| Require | d                   |             |   |
|---------|---------------------|-------------|---|
| Abo     | tion<br>ve the grou | ind surface | _ |
| Unit:   |                     |             | ~ |
| mete    | er • m              |             | ~ |

Click on OK to return to the Select Offset Type form. You will notice that the new offset type that you just created is now in the list. Make sure that it is selected and then input a value for the offset in the "Offset Value" field at the bottom of the form. In this example, we are measuring wind speed 8 feet (2.44 meters) above the ground surface, so we will enter 2.44 for the offset value and then click on "Next". The following form will then appear.

| Defin  | ie Series                      |                         |                                                                                     |
|--------|--------------------------------|-------------------------|-------------------------------------------------------------------------------------|
| Please | Select a Quality Control Level |                         |                                                                                     |
|        | QualityControlLevelCode        | Definition              | Explanation                                                                         |
|        | 0                              | Raw data                | Raw and unprocessed data and data products that have not undergone quality of       |
|        | 1                              | Quality controlled data | Quality controlled data that have passed quality assurance procedures such as it    |
|        | 2                              | Derived products        | Derived products that require scientific and technical interpretation and may inclu |
|        | 3                              | Interpreted products    | Interpreted products that equire researcher driven analysis and interpretation, ma  |
|        | 4                              | Knowledge products      | Knowledge products that require researcher driven scientific interpretation and m   |
|        | -9999                          | Unknown                 | The quality control level is unknown                                                |
|        |                                |                         |                                                                                     |
| ۲]     |                                |                         | د<br>ج                                                                              |
|        |                                |                         | Back Finish                                                                         |

17. On this form, you can select a quality control level to go with your data. Since this is raw sensor data, we will select a quality control level of 0 and then click "Finish". You can add a new quality control level by clicking on the "Add" button at the bottom of the form. Once the quality control level has been selected, you will be returned to the "Add New File" form and it will look like the following.

| Addh | lew File                |          |       |             |       |        |          |          |         | -           |       |
|------|-------------------------|----------|-------|-------------|-------|--------|----------|----------|---------|-------------|-------|
|      | TIMESTAMP               | RECORD   | Batt  | Volt_Min    | WS_   | ms_Avg | WS_ms_   | S_WVT    | WindD   | ir_D1_WVT   | Win   |
| •    | 2007-07-03 15:0         | 1        | 13.30 | 0175        | 4.340 | 146    | 4.340146 |          | 323.10  | 14          | 27.0- |
|      | 2007-07-03 17:0         | 3        | 13.26 | 5062        | 2.763 | 456    | 2.763456 |          | 335.15  | 34          | 27.8  |
|      | 2007-07-03 19:0         | 5        | 13.26 | 6062        | 3.081 | 793    | 3.081793 | Ĺ        | 319.002 | 23          | 21.2  |
|      | 2007-07-03 21:0         | 7        | 13.13 | 347         | 1.901 | 091    | 1.901091 |          | 319.42  | 7           | 12.9  |
|      | 2007-07-03 23:0         | 9        | 12.98 | 8024        | 1.372 | 859    | 1.372859 | l.       | 313.95  | 71          | 15.4: |
|      | 2007-07-04 01:0         | 11       | 12.91 | 393         | 0.262 | 03     | 0.26203  |          | 212.81  | 63          | 35.1: |
|      | 2007-07-04 03:0         | 13       | 12.89 | 3042        | 0.583 | 6292   | 0.583629 | 2        | 293.62  | 1           | 33.9: |
|      | 2007-07-04 05:0         | 15       | 12.87 | 7867        | 0.577 | 4493   | 0.577449 | 3        | 74.215  | 55          | 42.1  |
|      | 2007-07-04 07:0         | 17       | 12.87 | 7699        | 1.414 | 081    | 1.414081 |          | 346.58  | 24          | 15.9  |
|      | 2007-07-04 09:0         | 19       | 13.49 | 9818        | 0.135 | 084    | 0.135084 |          | 168.64  | 18          | 6.72  |
|      | 2007-07-04 11:0         | 21       | 13.35 | 5631        | 1.145 | 517    | 1.145517 | 1        | 99.669  | 6           | 35.3  |
|      | 2007-07-04 13:0         | 23       | 13.27 | 774         | 1.272 | 201    | 1.272201 |          | 229.49  | 51          | 32.5  |
|      | 2007-07-04 15:0         | 25       | 13.25 | 5306        | 1.642 | 895    | 1.642895 |          | 284.32  | 31          | 43.2! |
| <    |                         |          |       |             |       |        |          |          |         |             | >     |
| Time | (must select at least 2 | )        |       | Value Colur | nn    | Site   | Variable | Ofiset 1 | (vpe    | Offset Valu | e 🚅   |
| 0    | UTC Date Time           | ~        | •     | WS_ms_Av    | g     | 1      | 1        | 1        |         | 2.44        |       |
| ⊙ L  | ocal Date Time TIM      | ESTAMP 🔽 |       |             |       |        |          |          |         |             |       |
|      | Time Zone -7            | DST      | <     |             | 1111  |        |          |          |         |             |       |
|      |                         |          |       |             |       |        | [        | Bac      | *       | Fini        | sh    |

You will notice that a new row has been added to the table at the bottom right of the form representing the column that you just mapped. At this point, you can either go on and map all of the other columns in

your file using the same steps outlined above, or you can click on "Finish," which will save the configuration for the current file and take you back to the main Configuration Wizard form. If you wish to edit the configuration for the column that you just mapped, select its record in the table at the bottom right of the form and click on the "Edit" button  $\bigcirc$ . You will then be able to revisit the mapping for that column in the file. You can also remove the mapping for the column from the configuration file by clicking on the "Delete" button  $\bigcirc$ .

**WARNING**: If you edit the mapping for a data series after an update has been run and data have been added to the database it is likely that any new data with the updated mapping will show up as a different data series in your ODM database because you have edited the attributes of the data series.

18. If you click "Finish", you will be taken back to the main Configuration Wizard form, which will look like the following.

| 🔊 OD | M Stream | ning Data Loader |               |                    |                 |                 |                 |                 |
|------|----------|------------------|---------------|--------------------|-----------------|-----------------|-----------------|-----------------|
| File | Help     |                  |               |                    |                 |                 |                 |                 |
| -    | / - 1    |                  |               |                    |                 |                 |                 |                 |
|      | ID       | Server Address   | Database Name | File Location Type | File Location   | Schedule Period | Schedule Beggi  | Last Update     |
| Þ    | 1        | (local)          | OD            | Local              | C:\Working\Pioj | 1 hours         | 6/25/2008 2:00: | 1/1/0001 12:00: |
|      |          |                  |               |                    |                 |                 |                 |                 |
|      |          |                  |               |                    |                 |                 |                 |                 |
|      |          |                  |               |                    |                 |                 |                 |                 |
|      |          |                  |               |                    |                 |                 |                 |                 |
|      |          |                  |               |                    |                 |                 |                 |                 |
|      |          |                  |               |                    |                 |                 |                 |                 |
|      |          |                  |               |                    |                 |                 |                 |                 |
|      |          |                  |               |                    |                 |                 |                 |                 |
|      |          |                  |               |                    |                 |                 |                 |                 |
|      |          |                  |               |                    |                 |                 |                 |                 |
|      |          |                  |               |                    |                 |                 |                 |                 |
|      |          |                  |               |                    |                 |                 |                 |                 |
|      |          |                  |               |                    |                 |                 |                 |                 |
|      |          |                  |               |                    |                 |                 |                 |                 |
|      |          |                  |               |                    |                 |                 |                 |                 |

A record has been added for the file that you just mapped. You will notice in the attributes of this file, the server address, the name of the database to which you are adding the data, the type of file you are adding, the location of the file, and the information about scheduling the update. You will notice that the "Last Update" field is not initialized because the update has not been run yet.

19. Congratulations! You are now ready to run the update either manually through the Configuration Wizard, or automatically by scheduling the data loader using the Windows Task Scheduler. The mapping that you have just created has been stored as XML in a configuration file. This file is located in the AppData folder (C:\users\jeff\AppData\Local\CUAHSI\StreamingDataLoader\Version\ - where "jeff" would be your Windows user name and "Version" would be a folder named with the version number for the version of SDL you are running). The configuration file stores all of the information that is needed to parse the streaming data from the text file into the ODM database. The configuration file for the example that we just completed is shown below.

|                                                                                                    | _ 🗆 🔀                    |
|----------------------------------------------------------------------------------------------------|--------------------------|
| Green Files (CUAHSI HIS (OM SDL 1.1 (Config.xm)                                                                                                    | P -                      |
| Ele Edit Yew Favorites Iools Help Google G - 🐨 Go 🛷 🥵 - 🏠 Bookmarks - 🌺 Settings-                                                                                                    | lenovo                   |
| 😪 🐼 🌈 C:\Program Files\CUAHSI HIS\OOM SDL 1.1\Config.xml                                                                                                    | 0 - 🚑 🖏 -3               |
| <pre><?xml version="1.0" encoding="utf-#" ?><br/>&lt; Config&gt;<br/>- <file id="1"><br/><gentgs<br>- <file id="1"><br/><gentyset<br><guestion=><br/><guestion=><br/><guestion=></guestion=></gentyset<br></file></gentgs<br></file></pre> | D8<br>0 0<br>AD<br>tion> |
| Done 🔮 My Computer                                                                                                    | at 100% •                |

# 4.0 RUNNING THE ODM SDL MANUALLY

Once you have created a mapping for a streaming data file, you can run the data loader manually directly from the Configuration Wizard. To do this, select a row in the main Configuration Wizard window (remember that each row represents a file mapping) and then click on the "Execute" button  $\mathbb{B}$ , which is located on the toolbar, to run the update.

When you click on the "Execute" button, all of the set time intervals for the updates are overridden and the update is run at once. The Configuration Wizard launches the Data Loader, which opens the streaming data file, checks for any new data that have not already been added to the database, and then parses any new data into the database. Manual updates can be run at any time from the main form of the Configuration Wizard.

#### 5.0 RUNNING THE ODM SDL AUTOMATICALLY

If you wish to automate the execution of the SDL application, you can schedule it as a regular task using the Windows Task Scheduler. When the Data Loader is run as a Windows task, it is exactly the same as if it were run manually from the toolbar of the Configuration Wizard. Windows executes the SDL application, which opens the configuration file and the streaming data file, and then parses any new data into the ODM database for data series that have been mapped. The following steps were written for a computer running Windows 7 or Windows Server 2008. For instructions on how to schedule a Windows Task Using Windows XP, consult Appendix B of this document.

1. Start the Windows Task Scheduler by clicking on Start – Control Panel – Administrative Tools – Task Scheduler. The following window will open.

| Task Scheduler (Local) | Task Scheduler Summary (Last )                                                                                                    | efreshed: 9/1/2011 1:27:                                                                                                    | 48 PM)                                                                                                    |                                       | Actions                                                                                                    |
|------------------------|----------------------------------------------------------------------------------------------------|----------------------------------------------------------------------------------------------------|----------------------------------------------------------------------------------------------------|---------------------------------------|----------------------------------------------------------------------------------------------------|
| Jask Scheduler Library | Overview of "ask Scheduler<br>Voucan use Task Scheduler<br>spediy. To begin, cl<br>Task are stored in fi<br>perform an operation<br>Task Status<br>Status of tasks that have sta<br>Summary: ( total - 0 runnin<br>Task Nam: | heduler to create and m<br>will carry out uutomatic<br>ck a commard in the A<br>alders in the Task Sched<br>n on an individual task,<br>nr and rörk m a comm<br>rted in the following<br>g, 0 succeeded, 0 stopp<br>Run Result | anage common t<br>ally at the times yr<br>ction menu.<br>uler Library. To vir<br>select the task in t<br>select the Artion<br>Last 24 hours<br>ed, 0 failed<br>Run Start | atks<br>ou<br>ew or<br>the<br>Run Env | Task Scheculer (Local)         Connect to Another Computer         Create Basic Task         Transcream         Import Task         Display All Running Tasks         Enable All Tasks History         AT Service Account Configuration         View         Refresn         Import |
|                        |                                                                                                    |                                                                                                    |                                                                                                    |                                       |                                                                                                    |

2. Click on "Creat Task" in the Actions panel at the right side of the form. On the form that pops up, give your task a name and a description:

| Consul Tr.        |                     | 812.1       |                      |                    |                      |
|-------------------|---------------------|-------------|----------------------|--------------------|----------------------|
| General Ing       | gers Actions C      | onditions   | Settings             |                    |                      |
| Name:             | ODM Streaming       | Data Load   | ler                  |                    |                      |
| Location:         | 1                   |             |                      |                    |                      |
| Author:           | water\jeff          |             |                      |                    |                      |
| Description:      | ODM Streaming       | ) Data Load | der                  |                    |                      |
| Security opt      | ions                | he followir | a user account:      |                    |                      |
| water\jeff        | ing the topic use t | inc renorm  | ig our account       |                    | Change User or Group |
| <u>Run only</u>   | when user is log    | ged on      |                      |                    |                      |
| 🔘 Run <u>w</u> he | ther user is logge  | d on or no  | t                    |                    |                      |
| 🗌 Do n            | ot store password   | . The task  | will only have acces | s to local compute | er resources.        |
| 🔄 Run with        | highest privilege   | 5           |                      |                    |                      |
| Hidden            | Configure           | for: Wind   | dows® 7, Windows S   | erver™ 2008 R2     | •                    |

3. The task is automatically configured to run using the Windows account under which you are currently logged in. If you need to change which account the task runs under, click the "Change User or Group" button. You will also want to specify whether the task is run only when you are logged on or whether you are logged on or not. If you want the task to run on a regular schedule, regardless of whether you are logged in, click the radio button next to "Run whether user is logged on or not." You should also run the task with the highest priveleges available for your Windows User. Your form should now look something like the following:

| General Trig   | gers Actions Con       | ditions Settings                    |                         |
|----------------|------------------------|-------------------------------------|-------------------------|
| Na <u>m</u> e: | ODM Streaming Da       | ita Loader                          |                         |
| Location:      | Υ                      |                                     |                         |
| Author:        | water\jeff             |                                     |                         |
| Description:   | ODM Streaming Da       | ata Loader                          |                         |
| Security opt   | tions                  | following war account:              |                         |
| water\jeff     | ing ne task, use the   | ronowing user account:              | Change User or Group    |
| Bun only       | y when user is logged  | d on                                |                         |
| Run whe        | ether user is logged o | on or not                           |                         |
| Do r           | not store gassword. T  | he task will only have access to lo | cal computer resources. |
| 🖉 Run wjt      | h highest privileges   |                                     |                         |
|                | Configure for:         | Windows® 7, Windows Server*         | * 2008 R2 +             |
| Hiddgn         |                        |                                     |                         |

4. At the top of the "Create Task" form, click the "Triggers" tab. On this tab you will specify how the task will be triggered to run. Click the "New..." button at the bottom of the "Triggers" tab. The "New Trigger" window will open. For this example, we will configure a trigger that will run SDL on a schedule (see the top drop down box), and we will specify that we want to run our task daily, repeating every hour. This will execute the SDL once per hour every day. You can customize the trigger to suit the schedule that meets your needs. Your "New Trigger" form should look something like the following:

| Settings                                                                     | On a schedule                               |                        | •                        |               |
|------------------------------------------------------------------------------|---------------------------------------------|------------------------|--------------------------|---------------|
| <ul> <li>One time</li> <li>Daily</li> <li>Weekly</li> <li>Monthly</li> </ul> | Start: 9/ 1/2011<br>Regur every: 1          | • 2:00:00 P            | M 🔄 🗖 Synchronize acro   | ss time zones |
| Advanced setti                                                               | ngs<br>forun to (random delav)              | t lbour                |                          |               |
| Repeat tas                                                                   | k every: 1 hour<br>all running tasks at end | • of repetition durati | for a duration of: 1 day | •             |
| Stop task i                                                                  | it runs longer than:                        | 3 days                 | *                        |               |
|                                                                              | / 1/2012  2:00:1                            | 9 PM                   | Synchronize across tim   | ne zones      |
| Expire: 9                                                                    |                                             |                        |                          |               |

- 5. Click the "OK" button on the "New Trigger" form to go back to the main "Create Task" window. You will notice that the trigger that you just created has been added to the list on the "Triggers" tab.
- 6. Next, click the "Actions" tab at the top of the "Create Task" window. On the "Actions" tab you will specify that the Windows Task should execute the SDL. Click the "New..." button at the bottom left of the "Actions" tab.
- 7. On the "New Action" form that opens, select "Start a program" from the "Action" pull down list.
- Next, click the "Browse" button. A file dialog will open. Navigate to the location of the SDL executable and select it on the form (the path for Windows 7 is C:\Program Files (x86)\CUAHSI HIS\ODM SDL 1.1.2.2\ODMSDL.exe). Then, click the "Open" button. Your "New Action" form should now look like the following:

| w Action | 1                           |                        |        |
|----------|-----------------------------|------------------------|--------|
| You mu   | st specify what action this | task will perform.     |        |
| Action:  | Start a program             |                        | -      |
| Setting  | s                           |                        |        |
| Progra   | am/script:                  |                        |        |
| "C:\Pr   | ogram Files (x86)\CUAHSI    | HIS\ODM SDL 1.1.2.2\OE | Browse |
| Add a    | rguments (optional):        |                        |        |
| Start i  | n (optional):               |                        |        |
|          |                             |                        |        |
|          |                             |                        |        |
|          |                             |                        |        |
|          |                             |                        |        |
|          |                             |                        |        |
|          |                             |                        |        |
|          |                             |                        |        |
|          |                             |                        |        |
|          |                             |                        |        |
|          |                             |                        |        |

- 9. Click the "OK" button on the "New Action" form to return to the main "Create Task" window. You will notice that the action that you just created has now been added to the list on the "Actions" tab.
- 10. As a final step, you can configure the options on the "Conditions" and "Settings" tabs of the "Create Task" form, but for this example we will use the default options on those tabs.
- 11. Click the "OK" button on the "Create Task" window. You will be prompted to input the password for the Windows user that you configured the task to run under. Enter the password and then click "OK". Your task has now been added to the list of Active Tasks on your computer. To view the Active Tasks list, scroll down in the middle panel of your Task Scheduler Window (see below)

| Task Scheduler (Local)                                                                                                    | Task Scheduler Summary (Last refreshed: 9                                                                             | 9/1/2011 1:27:48 PM)                                                                                      |                                                         | Actions                                                                                                  |
|----------------------------------------------------------------------------------------------------|----------------------------------------------------------------------------------------------------|----------------------------------------------------------------------------------------------------|---------------------------------------------------------|----------------------------------------------------------------------------------------------------|
| <ul> <li>■ Task Scheduler Library</li> <li>■ Apple</li> <li>■ Microsoft</li> <li>■ OfficeSoftwareProtect</li> <li>■ WPD</li> </ul> | Tasks are stored in folders in th<br>perform an operation on an inc<br>Task Scheduler Library and clic<br>Task Status | Task Scheduler (Local)<br>Cennect to Another Computer<br>Cieste Basic Task<br>Cieste Task                 |                                                         |                                                                                                    |
|                                                                                                    | Active Tasks<br>Active tasks are tasks that are currentl<br>Summary: 40 total                                         | y enabled and have not ex                                                                                 | pired.                                                  | Import Task  Display All Running Tasks  Erable All Tasks History  AT Service Account Configuration  View |
|                                                                                                    | Task Name<br>GoogleUpdateTaskUserS-1-5-21-8<br>ODM Streaming Data Loader<br>GoogleUpdateTaskMachineUA<br>RacTask      | Next Run Time<br>9/L/2011 2:47:00 PM<br>9/L/2011 3:00:00 PM<br>9/L/2011 3:01:00 PM<br>9/L/2011 3:05:58 PM | Triggers At 3:47 F<br>At 3:47 F<br>At 10:01<br>Multiple | Ca, Karesh                                                                                               |
|                                                                                                    | Last refreshed at \$/1/2011 1:27:48 PM                                                                                |                                                                                                    | Refresh                                                 |                                                                                                    |

12. Congratulations! You have now created an automated Windows task that will run the SDL. On the schedule that you just created, Windows will open your SDL configuration file and perform the data load for any streaming data files that you have mapped in the configuration file. You can modify or delete your task at any time if you double click on its name in the list of Active Tasks in the Windows Task Scheduler.

# 6.0 VIEWING THE ODM SDL LOG FILE

Each time an update is run, information about that update is written to the ODM SDL log file. For Windows 7 and Windows Server 2008 users, this log file is a text file and is located in the AppData folder

(C:\Users\jeff\AppData\Local\CUAHSI\StreamingDataLoader\1.1.2.2 – where the "jeff" would be your Windows user name and the "1.1.2.2" would be the version of ODM SDL that you are running). A summary of the update is written to the log file as well as any errors that are encountered. The following is an excerpt from a log file.

```
📕 Log.txt - Notepad
                                                                                                                   - 🗆 🗙
File Edit Format View Help
Wednesday, June 25, 2008
Config File Loaded.
Ignoring Update Schedule...
                                   3:06:14 PM
         Loading File #1...
                 Loading C:\working\Projects\Mud Lake\Data\CR200_ML_weather_Hourly_MetData.dat ...
                 C:\Working\Projects\Mud Lake\Data\CR200_ML_weather_Hourly_MetData.dat Loaded.
         Server: (local)
         Database: OD
User: sa
                 Loading Data For New Series...
                 Rows to Add to New Series: 1319.
         Updating File #1.
         Rows Added to Database: 1319.
Updating series Catalog Table...
Series # 7 added to series catalog table.
Series Catalog Table Updated.
Update Completed @
Wednesday, June 25, 2008
                                  3:07:03 PM
```

#### REFERENCES

- Horsburgh, J. S., D. G. Tarboton, D. Maidment, and I. Zaslavsky (2008), A Relational Model for Environmental and Water Resources Data, Water Resources Research, Vol. 44, W05406, doi:10.1029/2007WR006392.
- Tarboton, D.G., Horsburgh, J.S., and D.R. Maidment. 2008. CUAHSI Community Observations Data Model (ODM) Design Specifications Document: Version 1.1. <u>http://his.cuahsi.org.</u>

# APPENDIX A: SCHEDULING THE STREAMING DATA LOADER USING WINDOWS XP

This appendix describes the steps for scheduling the Streaming Data Loader to run as a Windows Scheduled Task using Windows XP.

 Start the Windows Task Scheduler by clicking on Start – All Programs – Accessories – System Tools – Scheduled Tasks. The following window will open.

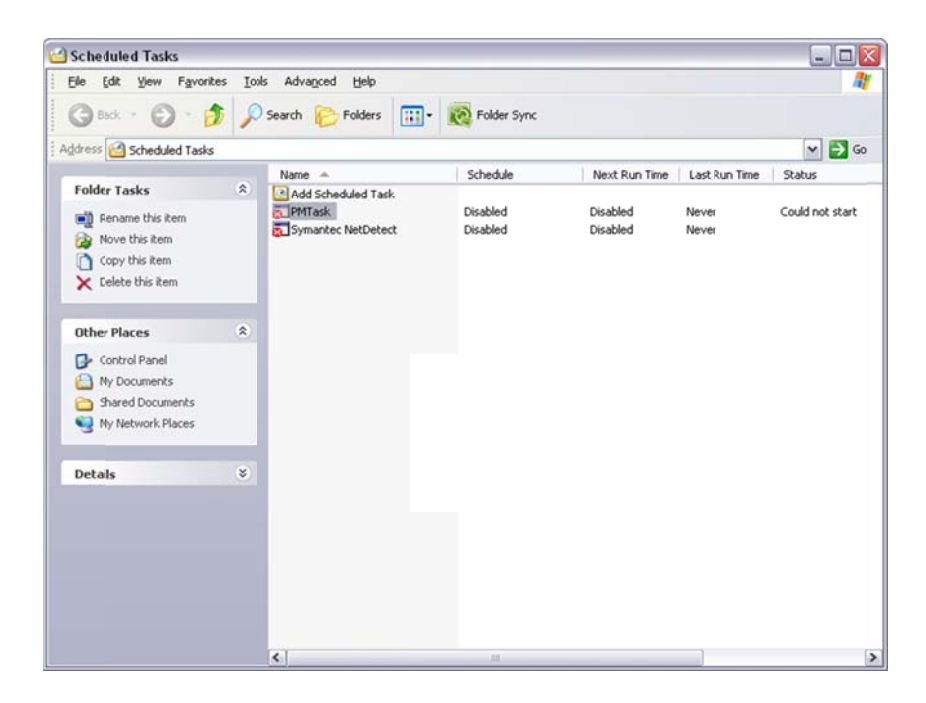

2. Double click on "Add Scheduled Task". The following window will open.

| Scheduled Task Wiza | ırd 🛛 🔀                                                                                                    |
|---------------------|----------------------------------------------------------------------------------------------------|
| 2                   | This wizard helps you schedule a task for Windows<br>to perform.<br>You select the program you want Windows to run,<br>and then schedule it for a convenient time.<br>Click Next to continue. |
|                     | < <u>Back</u> <u>N</u> ext > Cancel                                                                                                    |

3. Click "Next". On the Window that opens click "Browse" to browse to the location of the ODM SDL Data Loader executable.

|    | Click the program you want Wind<br>To see more programs, click Bro | lows to run.<br>wse. |   |
|----|--------------------------------------------------------------------|----------------------|---|
| 1  | Application                                                        | Version              | - |
| 4  | .NET Help for VS2005                                               | 8.0.50727.42         | C |
| 11 | Access Connections                                                 | 4, 11, 0, 0          |   |
|    | Access Help                                                        | 5.2.3790.245         |   |
|    | Accessibility Wizard                                               | 5.1.2600.218         |   |
| ~  | Address Book                                                       | 6.00.2900.21         |   |
| -  | 📶 Adobe Reader 7.0                                                 |                      | ~ |
|    |                                                                    | Biowse               |   |

4. On the "Select Program to Schedule" form navigate to the following location: C:\Program Files\CUAHSI HIS\ODM SDL 1.1.X. In this folder you will find an executable called ODMSDL.exe. Select this executable and then click "Open."

| Select Program         | n to Schedule  |              |           | ? 🗙          |
|------------------------|----------------|--------------|-----------|--------------|
| Look in:               | DDM SDL        | 1.1          | G 👂 🖻 🖽 - |              |
| My Recent<br>Documents | Config.xml     | n Wizard.exe |           |              |
| My Documents           |                |              |           |              |
| My Computer            |                |              |           |              |
|                        | File rame:     | ODMSDL.exe   | <b>~</b>  | <u>O</u> pen |
| Mu Network             | Files of type: | Programs     | × (       | Cancel       |

**NOTE:** The location of ODM SDL 1.0 is C:\Program Files\CUAHSI HIS\ODM SDL rather than the path shown above. Make sure you use the correct executable for the version of ODM that you are loading data into.

5. On the next form that opens, give the task a name and then select the schedule that you wish to use for your automated update. Click the "Next" button.

| C. S. Contractor | <u>I</u> ype a name for this task. The task name can be<br>the same name as the program name. |
|------------------|-----------------------------------------------------------------------------------------------|
| 1                | ODMSDL                                                                                        |
| 4                | Perform this task:                                                                            |
| ZE               | ⊙ <u>D</u> aiy                                                                                |
|                  | O₩eekly                                                                                       |
|                  | ○ <u>M</u> onthly                                                                             |
|                  | O One time only                                                                               |
|                  | When my computer starts                                                                       |
|                  | O When I log on                                                                               |
|                  |                                                                                               |

**NOTE**: If you wish to schedule the Data Loader to run more frequently than daily, select daily on this form and then use the advanced options available later to specify a more frequent interval.

6. Next, select the time and day you want the task to start. Then click "Next."

|     | Select the time and day you want this task to start. |
|-----|------------------------------------------------------|
|     | Start time:                                          |
| 1 0 | 12:00 PM 📚                                           |
| X   | Perform this task:                                   |
| 7 - | Every Day                                            |
|     | <u>○</u> <u>W</u> eekdays                            |
| -   | O Every 1 ♦ days                                     |
|     | Start date:                                          |
| 0   | 6/25/2008                                            |
|     |                                                      |
|     |                                                      |
|     | < <u>Back</u> Next> Cancel                           |

7. You must now specify a valid Windows username and password for the task to use so that it can be run whether you are logged on or not. Enter your authentication information and then click "Next".

| Contractory of | Enter the name and pa<br>run as if it were started | issword of a user. The task will<br>by that user. |
|----------------|----------------------------------------------------|---------------------------------------------------|
| • 9            | Enter the user name:                               | PESCAD0\jeff                                      |
| 1              | Enter the password:                                | •••••                                             |
|                | Confirm password:                                  | •••••                                             |
|                | If a password is not ent<br>not run.               | tered, scheduled tasks might                      |

8. On the final form, you can either finish the task, or you can check the box next to the option to open the advanced option. If you wish to schedule a task more frequently than daily, you must use the advanced options.

| Scheduled Task W | izar d 🛛 🔀                                                                   |
|------------------|------------------------------------------------------------------------------|
| T                | You have successfully scheduled the following task:                          |
| 2                | Windows will perform this task:<br>At 12:00 PM every day, starting 6/25/2008 |
|                  | Open advanced properties for this task when I clck<br>Finish.                |
|                  | Click Finish to add this task to your Windows schedule.                      |
|                  | < <u>Back</u> Finish Cancel                                                  |

9. When you click "Finish," the following form will appear. This form contains all of the settings for the task that you just created. To access the advanced settings for the schedule, click on the "Schedule" tab and then click on the "Advanced" button. If you do not need to change any other settings for this task, click the "OK" button.

| <u>B</u> un:      | rogram Files\CUAHSI HIS | SVODM SDL 1.1VODMSDL.exe |
|-------------------|-------------------------|--------------------------|
|                   |                         | Browse                   |
| Start in:         | "C:\Program Files\CUAH: | SI HIS\0DM SDL 1.1"      |
| <u>C</u> omments: |                         |                          |
|                   |                         |                          |

10. Congratulations! You have now created an automated Windows task that will run the ODM SDL. On the schedule that you just created, Windows will open your configuration file and perform the data load for any streaming data files that you have mapped in the configuration file. The Windows task will run regardless of whether you are logged in to your computer or not. If you wish to remove a scheduled task, just right click on it in the list of scheduled tasks and click on "Delete."